# Maintenance

| Scheduled Maintenance                                        | Normal Usage       |                               | Severe Usage*      |                                   |
|--------------------------------------------------------------|--------------------|-------------------------------|--------------------|-----------------------------------|
| Engine Oil & Filter                                          | Replace            | 7,500                         | Replace            | 3,000                             |
| Tire Rotation                                                | Perform            | 7,500                         | Perform            | 7,500                             |
| Fuel Lines, Fuel Hoses & Connections                         | Inspect            | 7,500                         | Inspect            | Same As Normal                    |
| Steering Gear Box, Linkage & Boots/<br>Lower Arm Ball Joint  | Inspect            | 7,500                         | Inspect            | More Frequently                   |
| Suspension Mounting Bolts                                    | Inspect            | 7,500                         | Inspect            | Same As Normal                    |
| Climate Control Air Filter (for Evaporator<br>& Blower Unit) | Replace            | every 12<br>mos. or<br>10,000 | Replace            | More Frequently                   |
| Air Conditioning Refrigerant                                 | Inspect            | 15,000                        | Inspect            | Same As Normal                    |
| Brake Hoses & Lines                                          | Inspect            | 15,000                        | Inspect            | Same As Normal                    |
| Brake Pads, Calipers & Rotors                                | Inspect            | 15,000                        | Inspect            | More Frequently                   |
| Drive Shaft & Boots                                          | Inspect            | 15,000                        | Inspect            | 7,500                             |
| Exhaust Pipe & Muffler                                       | Inspect            | 15,000                        | Inspect            | Same As Normal                    |
| Propeller Clean & Bolt Retighten                             | Inspect            | 15,000                        | Inspect            | Same As Normal                    |
| Air Cleaner Filter (Engine)                                  | Inspect<br>Replace | 15,000<br>30,000              | Inspect<br>Replace | Same As Normal<br>More Frequently |
| Fuel Tank Air Filter                                         | Inspect<br>Replace | 15,000<br>30,000              | Inspect<br>Replace | Same As Normal<br>Same As Normal  |
| Automatic Transaxle Fluid                                    | Inspect<br>Replace | 15,000<br>105,000             | Inspect<br>Replace | Same As Normal 30,000             |
| Coolant                                                      | Replace            | Every 24<br>mos. or<br>30,000 | Replace            | Same As Normal                    |
| Brake Fluid                                                  | Inspect            | 30,000                        | Inspect            | Same As Normal                    |
| Crankcase Ventilation Hose                                   | Inspect            | 30,000                        | Inspect            | Same As Normal                    |
| Drive Belt (Alt, P/Str'g, A/C)                               | Inspect            | 30,000                        | Inspect            | Same As Normal                    |
| Manual Transaxle Fluid                                       | Inspect            | 30,000                        | Replace            | 60,000                            |
| Parking Brake                                                | Inspect            | 30,000                        | Inspect            | More Frequently                   |
| Power Steering Pump, Belt & Hoses                            | Inspect            | 30,000                        | Inspect            | Same As Normal                    |
| Rear Axle Oil (AWD)                                          | Inspect            | 30,000                        | Replace            | 60,000                            |
| Vapor Hose & Fuel Filler Cap                                 | Inspect            | 30,000                        | Inspect            | Same As Normal                    |
| Transfer Case Oil (AWD)                                      | Inspect<br>Replace | 30,000<br>75,000              | Inspect<br>Replace | Same As Normal 30,000             |
| Timing belt (2.7 V6)                                         | Inspect<br>Replace | 37,500<br>75,000              | Inspect<br>Replace | 25,000<br>50,000                  |
| Vacuum Hose                                                  | Inspect            | 52,500                        | Inspect            | Same As Normal                    |
| Fuel Filter                                                  | Replace            | 60,000                        | Replace            | Same As Normal                    |
| Valve Clearance                                              | Inspect            | 60,000                        | Inspect            | Same As Normal                    |
| Spark Plugs (Iridium Coated)                                 | Replace            | 97,500                        | Replace            | More Frequently                   |

#### \*See Owner's Manual for details.

**Looking For More Detailed Information?** This Quick Reference Guide does not replace your vehicle's Owner's Manual. If you require additional information or are unsure of a specific issue, you should always refer to the vehicle's Owner's Manual or contact your authorized Hyundai dealer.

The information contained in this Quick Reference Guide was correct at the time of printing, however, specifications and equipment can change without notice. No warranty or guarantee is being extended in the Quick Reference Guide, and Hyundai reserves the right to change product specifications and equipment at any time without incurring obligations. Some vehicles are shown with optional equipment. Specifications apply to US vehicles only. Please contact your Hyundai dealer for current vehicle specifications.

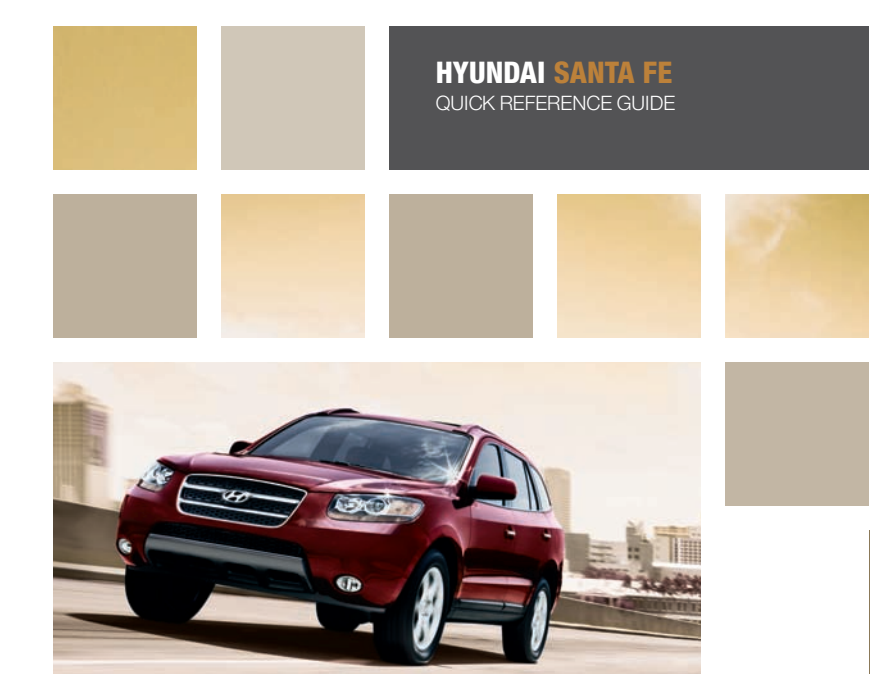

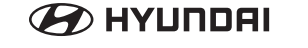

www.hyundaiusa.com

 Roadside Assistance:
 1-800-243-7766

 Consumer Affairs:
 1-800-633-5151

 XM Radio:
 1-800-967-2346

# Table of Contents

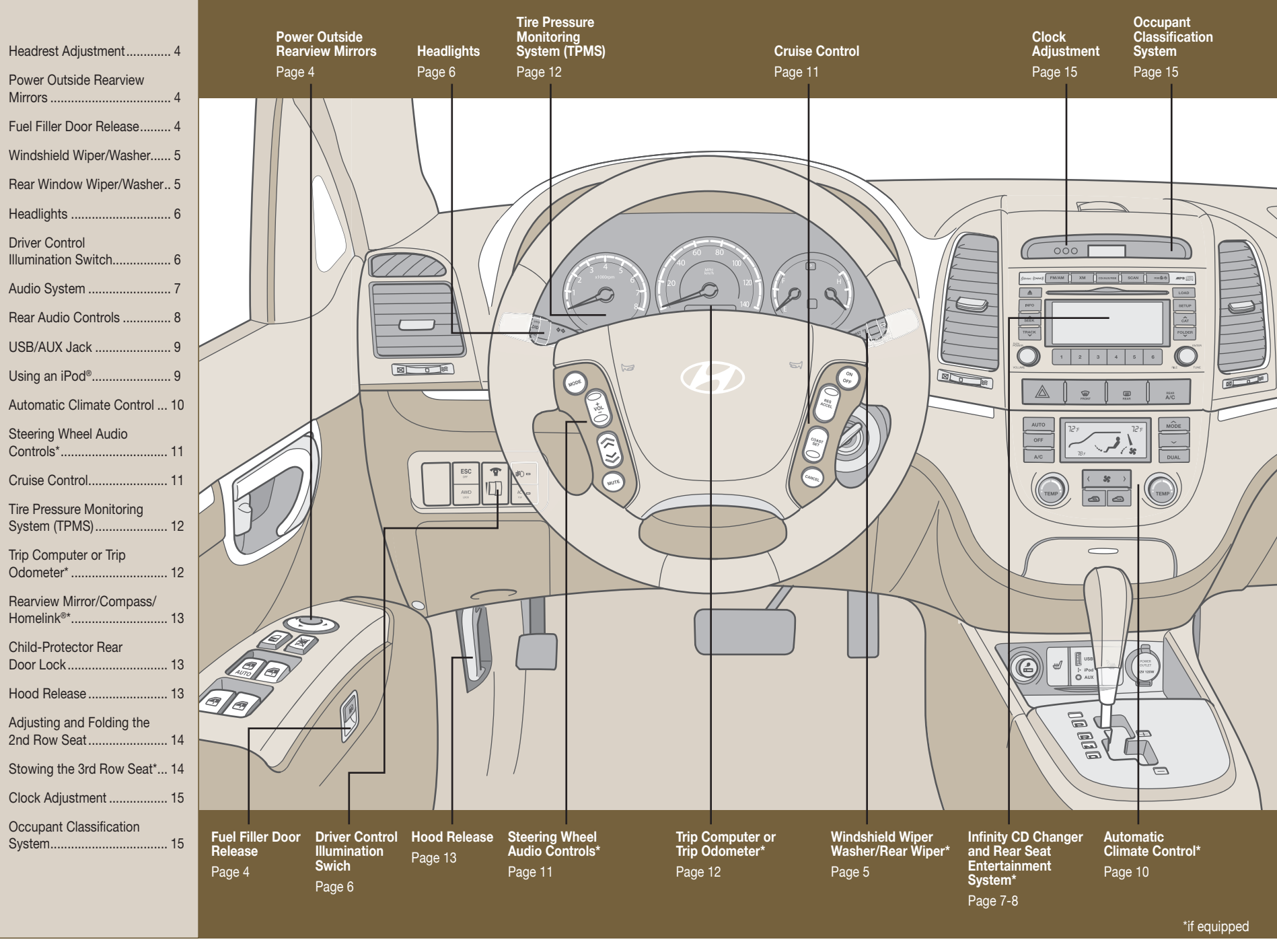

# **Driver Control Features**

## Headrest Adjustment

**To raise or lower the headrest:** Pull up on the headrest to raise it. To lower the headrest, press the lock knob while pressing down on the headrest.

**To adjust the headrest forward or backward:** Pull the headrest forward to adjust it to one of three positions. To adjust the headrest rearward, pull the headrest all the way forward, then release.

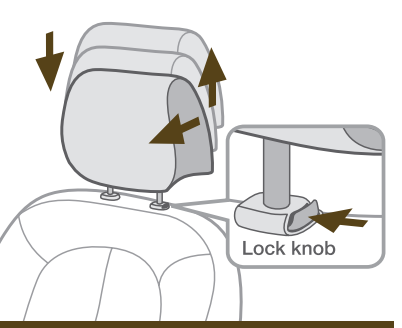

# Power Outside Rearview Mirrors

The switch is located on the driver's armrest and can be used to adjust both the left and right outside mirrors.

### To adjust the position of either mirror:

- 1. Move the selecting switch A to the R (right) or L (left) to adjust the corresponding mirror.
- 2. Adjust the mirror angle by depressing the appropriate direction on the perimeter switch.
- **3.** Move the selecting switch back to the middle position to deactivate the perimeter switch.

## **Fuel Filler Door Release**

### REFUELING

Fuel door release lever is located by the trunk release lever.

**NOTE:** After adding fuel, always reinstall the fuel cap fully and make sure it clicks at least three times. Failure to do this may result in the Check Engine light illuminating.

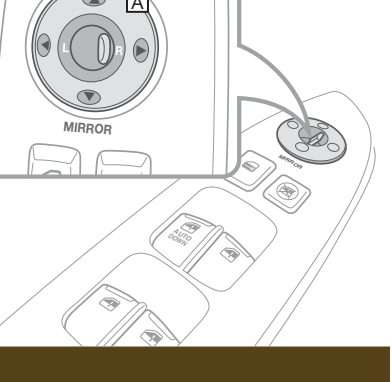

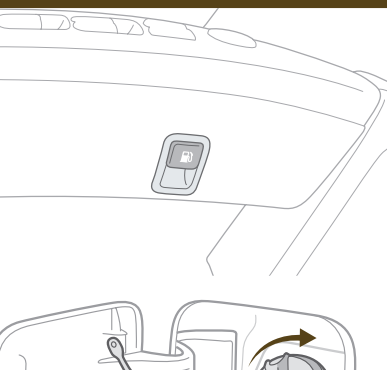

# Windshield Wiper / Washer

To activate the windshield wipers, move the wiper / washer switch to one of the four positions:

- **MIST** Single wipe
- **INT** Intermittent wipe
- LO Low wiper speed
- HI High wiper speed

### WIPE / WASH OPERATION

To use the windshield washer, pull the wiper / washer lever towards you. When the washer is operated, the wipers automatically make two passes across the windshield. The washer continues to operate until the lever is released.

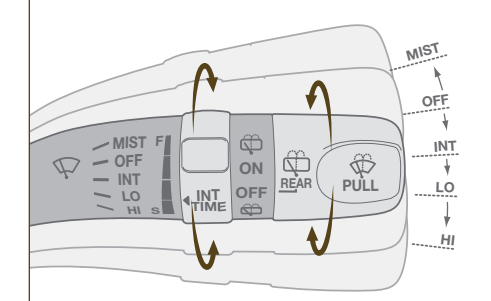

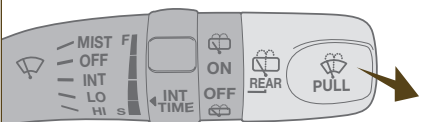

## **Rear Window Wiper / Washer**

To turn ON rotate the wiper stalk up one position. The rear wiper will run continuously.

To use the washer rotate the wiper stalk up two positions.

To wash with two or three wipes rotate the wiper stalk down one position.

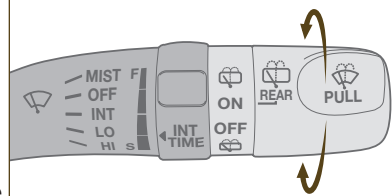

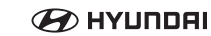

### 2009 Hyundai Santa Fe Quick Reference Guide

# Driver Control Features (continued)

## Headlights

#### HEADLIGHT SWITCH

To operate the headlights, twist the switch on the end of the lever:

OFF - Headlights off

Parking lights on

DD - Headlights on

**NOTE:** The ignition must be in the ON position to turn on the headlights.

**High Beam Activation:** Push the lever forward.

Flash Feature: Pull the lever toward you and release.

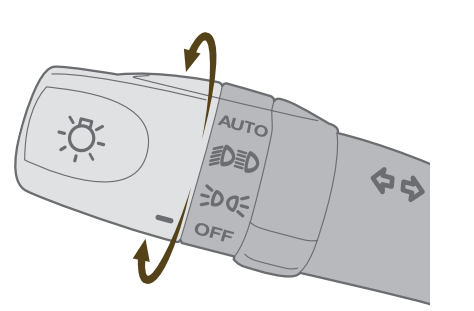

# **Driver Control Illumination Switch**

The instrument cluster illumination can be adjusted.

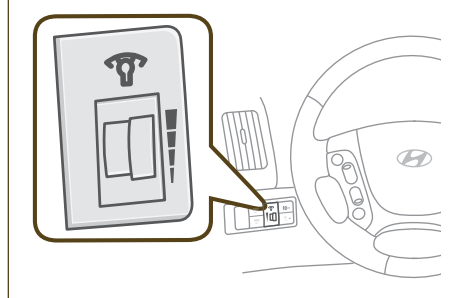

🗩 HYUNDAI

# Audio System

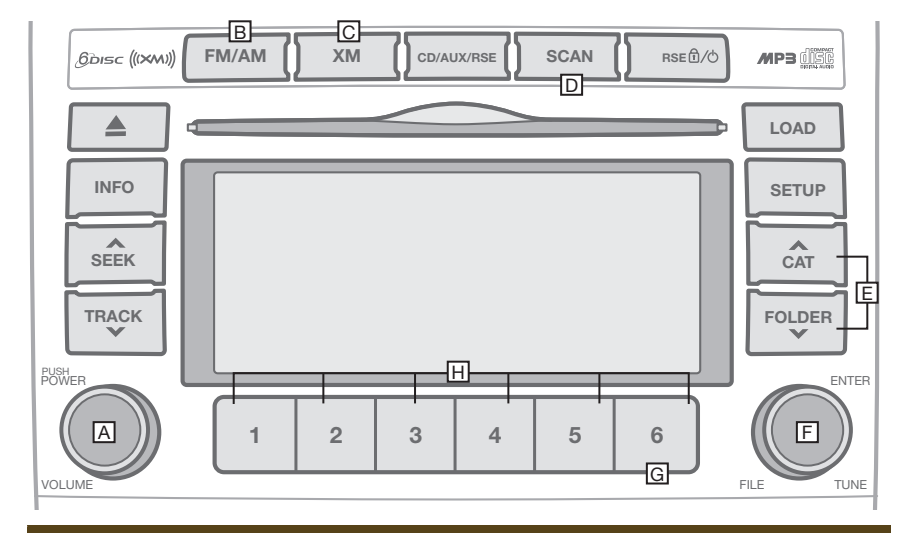

## CD Changer (if equipped)

# Setting Preset Memory Buttons (AM/FM or XM)

- 1. Turn radio on by pressing the PWR button A.
- 2. Select AM/FM B, or XM radio C.
- 3. Turn the Audio Control knob [] to the desired channel (for XM press the knob to select the desired channel).
- Press and hold any preset button 
   (1-6) until an audible beep is heard to memorize the current channel.

**NOTE:** FM has 2 bands for up to 12 presets. XM has 3 bands and up to 18 presets.

#### Category Search (XM)

- While in XM mode, press CAT ∧ or FOLDER ∨ button E to scroll through music categories.
- 2. Press the Audio Control knob F to select the desired category.

#### Scanning Through Audio Channels (AM/FM, XM, or CD/MP3)

- **1.** Press the SCAN button D to preview each channel/track.
- 2. Press the SCAN button D again to stop the scan feature.
- 3. To scan through the channel presets, for AM/FM/XM only, press and hold the SCAN button D until the audible beep is heard.

# Adjusting the Equalizer (Sound Quality Control)

- Press the Audio Control knob F to select the following sound qualities: Bass → Middle → Treble → Fader → Balance → Equalizer → Current State
- 2. Turn the Audio Control knob F to adjust the sound quality.

#### **Displaying information**

In XM: Press the INFO button G to cycle through the following information: Title  $\rightarrow$  Artist  $\rightarrow$  Category  $\rightarrow$  Current State

In CD/MP3: Press the INFO button G to cycle through: Artist → Title → Current State

NOTE:

AM/FM tuner with 6-disc changer CD player with optional factory-installed RSE system shown. The buttons on your audio system may differ. See your Owner's Manual for information on available audio systems.
 A clear view of the southern sky is recommended to ensure good XM radio reception if service is available in your area.

Complimentary XM subscription ends three months following the vehicle date of sale. Please contact XM Radio at 1-800-XM-RADIO (1-800-967-2346) to renew your XM subscription.

2009 Hyundai Santa Fe Quick Reference Guide

# Audio System (continued)

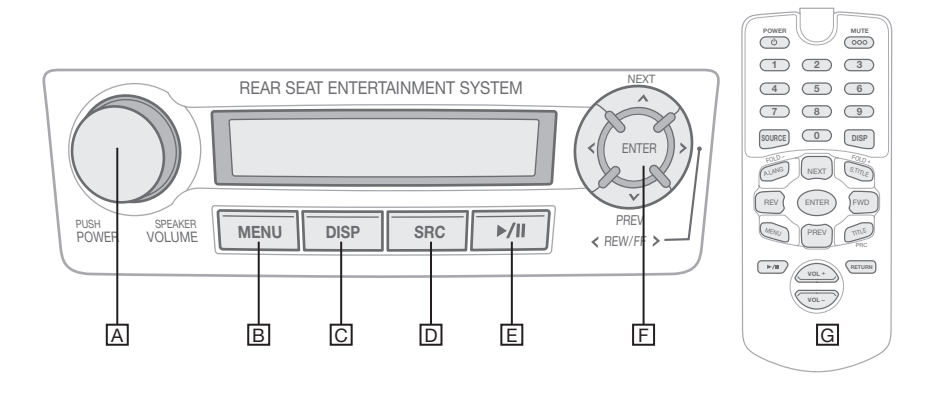

## **Rear Controls**

#### A POWER / VOLUME

- Press to turn RSE system power ON/OFF.
- Turn knob for volume control.

#### B MENU

Go to DVD root menu screen.

### C DISP

Adjust LCD screen display.

#### D SRC

 Change RSE source (as viewed on the display screen).

### REAR SEAT ENTERTAINMENT SYSTEM

Insert disc into rear CD/DVD slot (the front CD slot does NOT support DVD playback).

#### Open the overhead LCD display.

#### To enable audio:

- Press CD/RSE until RSE MODE appears on the front audio display screen.
- OR press the MODE button on the steering wheel controls until RSE MODE is displayed.
- To disable the rear controls, press and hold CD/RSE for two seconds.
- To re-enable the rear controls, press and hold CD/RSE for an additional two seconds.

Eject disc by pressing  $\triangleq$  next to the rear CD/DVD slot.

Other audio options:

- To listen to the regular car stereo while simultaneously using RSE, use the front controls to change to the desired audio mode. Alternatively, press MODE on the steering wheel controls.
- Use the headsets to listen to RSE audio at any time (Note that headsets will not function when used from the front seats).

\*For more information on using the RSE system, please refer to your Owner's Manual.

## E ▶/ ||

Play or pause disc.

### F ARROW BUTTONS

- Press to skip to next track/chapter.
- Press v to skip to previous track/ chapter.
- Press < > to rewind / fast forward.

### **G REMOTE CONTROL**

 Remote control may also be used for the Rear Controls.

🗩 HYUNDAI

# **USB/AUX Jack**

Your audio system is equipped to play external audio devices. Connect your thumb drive, iPod®, or other MP3 player to the USB Jack or Auxiliary Port located in the center console compartment. Refer to the Owner's Manual for further information.

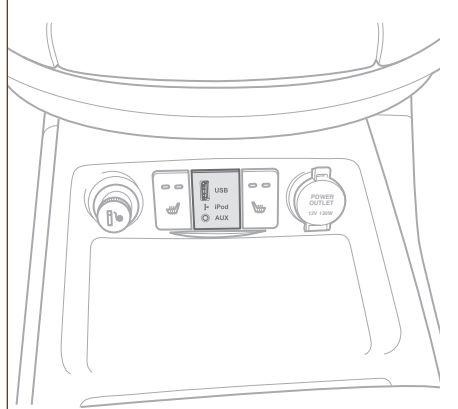

# Using an iPod®

**NOTE:** To operate your iPod<sup>®</sup> through the Vehicle's Audio System, a **Hyundai adapter cable is required**. This cable can only be purchased at your local Hyundai dealer.

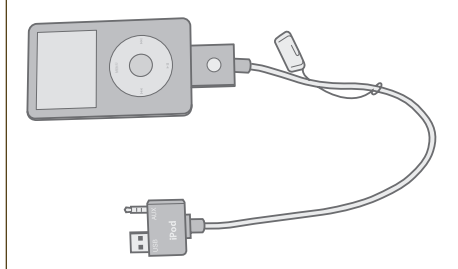

2009 Hyundai Santa Fe Quick Reference Guide

# Automatic Climate Control (if equipped)

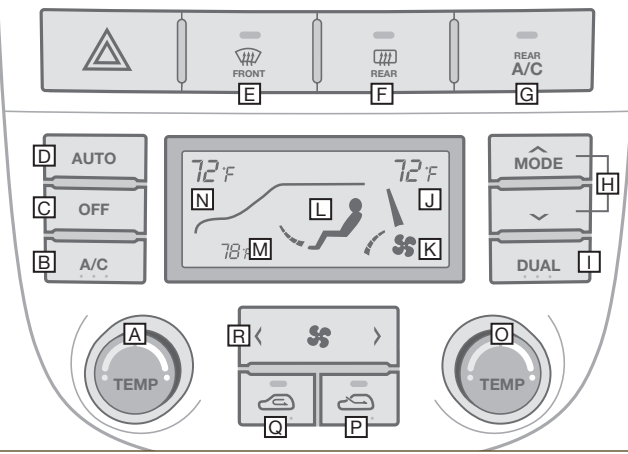

**Fan Speed Display** – Displays the

M Outside Temperature - Displays the

N Temperature Display Window (Driver

Side) - Displays the temperature setting

L Mode DISPLAY – Displays the

temperature outside the vehicle.

**Temperature Control Switch** 

(Passenger Side) – Use to select the

cooler temperatures, turn to the right for

degree of heating. Turn to the left for

P Fresh Air Control Switch - Push

to activate/deactivate. In this mode air

enters the vehicle from outside and is

heated or cooled according to the other

Q Air Intake Control Switch – Push to

within the passenger compartment is

activate/deactivate. In this mode air from

drawn through the heating system and is

heated or cooled according to the other

R Blower Fan Control Switch - Use to

selected blower fan speed.

selected air flow.

for the driver side.

warmer temperatures.

functions selected.

functions selected.

select the blower fan speed.

#### A Temperature Control Switch

(Driver Side) - Use to select the degree of heating. Turn to the left for cooler temperatures, turn to the right for warmer temperatures.

B Air Conditioning Switch – Press to activate/deactivate air conditioning.

C OFF - Press to turn off the fan.

D Auto Temperature Switch - Press to allow the system to automatically control the heating and cooling.

E Front Defrost Switch - Press to activate/deactivate to clear the windshield of fog and/or thin ice.

F Rear Defrost Switch - Press to activate/deactivate the rear defroster.

G Rear Air Conditioning Switch -Press to activate/deactivate the rear air conditioning, this will turn on the rear blower fan.

H MODE Switch – This controls the flow of air. Air flow can be directed to different levels.

Dual Temperature Control Switch – Press to operate the driver and passenger side temperature individually.

J Temperature Display Window (Passenger Side) - Displays the temperature setting for the passenger side.

NOTE: To change from Fahrenheit to Celsius, press the MODE H and DUAL I switch simultaneously for three seconds.

## To Remove Frost or Fog on the Windshield:

- 1. Set the temperature control A to the desired setting.
- 2. Set the fan speed B to the highest setting.
- Press the front windshield defrost control E.

NOTE: When the A/C is operated continuously on the floor-defrost level or defrost level, it may cause fog to form on the exterior windshield because of the temperature difference. To help minimize the fog, set the air flow control to the face level position and fan speed control to the low position.

# Additional Features

# Steering Wheel Audio Controls (if equipped)

## A MODE SWITCH

Each press of the MODE switch changes the audio.

## **B VOL SWITCH**

Press the VOL switch to increase or decrease the volume.

## $\bigcirc \land / \lor$ (SEEK SWITCH)

- Tap once to navigate through radio.
- Hold to quickly scroll through audio frequencies or fast forward / rewind through CD/MP3 tracks.

**MUTE SWITCH** Press the MUTE switch to turn the sound on or off.

# Cruise Control (if equipped)

## To set a cruising speed:

**1. ON** A – Press the switch to activate cruise control.

5

В

COAST

SET

CANCEL

١D

RES

ACCEL

2. SET C – Press the switch and remove your foot from the accelerator pedal.

## To accelerate or decelerate speed:

ACCEL B – Press the switch to accelerate your speed with cruising speed set.

**COAST** C – Press the switch to slow speed down with cruising speed set.

To cancel the cruising speed:

Press the **CANCEL** D switch, press the brake pedal, depress the clutch pedal, or turn OFF A the cruise control.

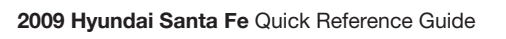

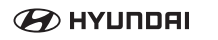

2

MODE

VOL в

MUTE

ΙA

ON

OFF

# Additional Features (continued)

# Tire Pressure Monitoring System (TPMS)

LOW TIRE PRESSURE INDICATOR: Illuminates if one or more of your tires is significantly under-inflated. Safely park the vehicle and check your tires as soon as possible, and inflate them to the proper pressure.

**TPMS MALFUNCTION INDICATOR:** Illuminates and stays illuminated when there is a malfunction with the TPMS system. Have the system checked by an authorized Hyundai dealer.

**NOTE:** The TPMS is not a substitute for proper tire maintenance, and it is the driver's responsibility to maintain correct tire pressure, even if underinflation has not reached the level to trigger illumination of the TPMS low tire pressure indicator.

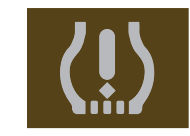

**NOTE:** Tire pressure may vary in colder temperatures causing the low tire pressure indicator (!) to illuminate. Inflate tires according to the Tire Pressure Label located on the driver's side door pillar.

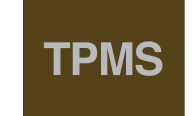

# Trip Computer or Trip Odometer (if equipped)

### TRIP COMPUTER

With the ignition switch in the ON position, press the TRIP button to change the display.

Each press of the TRIP button changes the display as follows:

TRIPMETER ←

DISTANCE TO EMPTY

**AVERAGE FUEL CONSUMPTION** 

OUTSIDE TEMPERATURE (not available with Limited models)

Push in the RESET switch more than 1 second to initialize the displayed information such as tripmeter, average speed, average fuel consumption and drive time.

**TRIP ODOMETER** (without Trip Computer) With the ignition switch in the ON position, press the TRIP switch to toggle between TRIP A and TRIP B.

To reset the display, press the RESET switch for 1 second and the individual TRIP A or TRIP B will reset to 0.

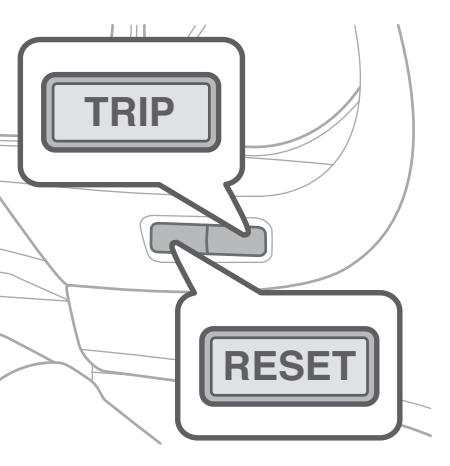

# Rearview Mirror / Compass / Homelink® (if equipped)

#### 

- Replaces radio frequency (RF) transmitters used for garage doors, etc.
- Additional Homelink information can be found at: www.homelink.com or calling 800-355-3515.

### **B** COMPASS FUNCTION

Press to turn compass on and off.

## Child-Protector Rear Door Lock

**h** (LOCK) – Does not allow opening the rear door handle from inside the vehicle.

**n**<sup>•</sup> (UNLOCK) – Allows opening the rear door handle from inside and outside the vehicle.

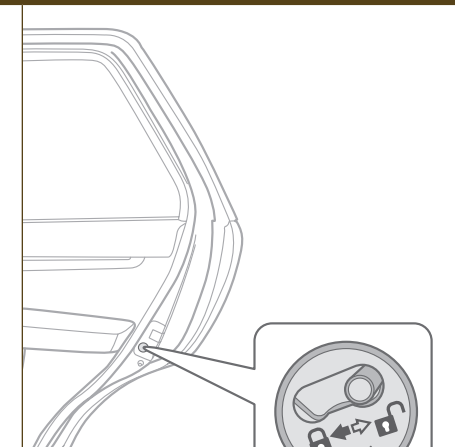

0 0 0 0

A

ВÌ

rà rà

## Hood Release

To unlatch the hood, pull the release lever. The hood should pop up slightly.

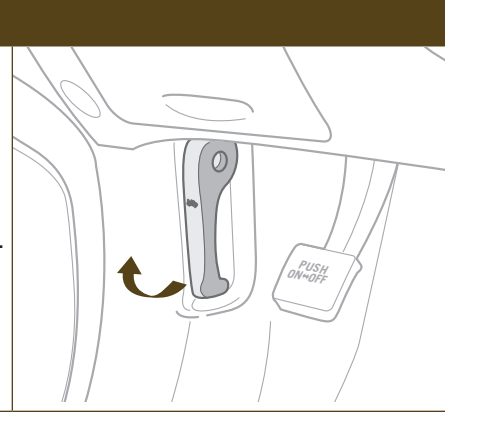

# Additional Features (continued)

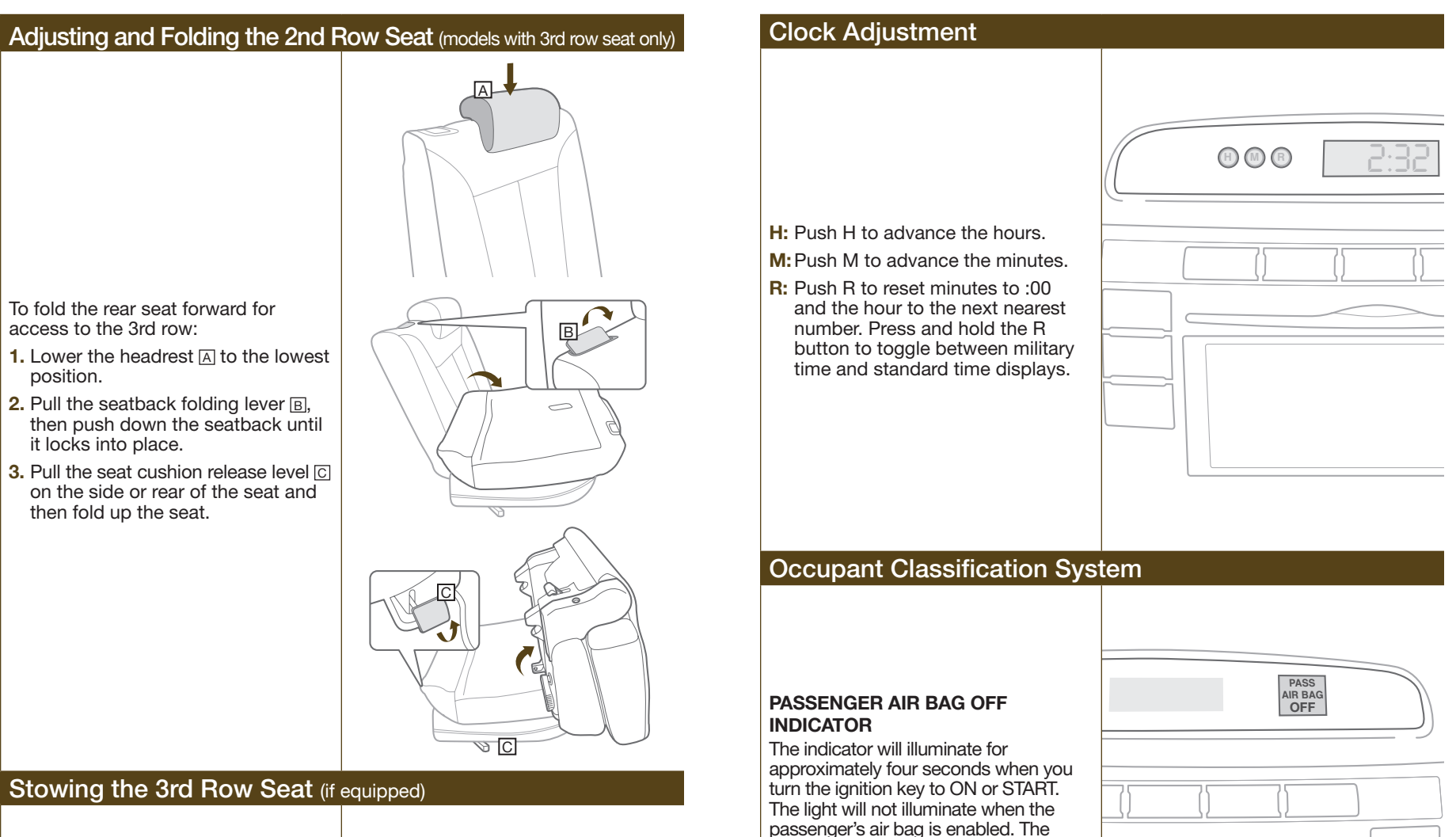

- 1. Lower the headrest A to the lowest position.
- 2. To fold down the seatback, pull the seatback folding lever B and then push down the seatback.
- **3.** To return the seatback to its normal position, reverse the above procedure.

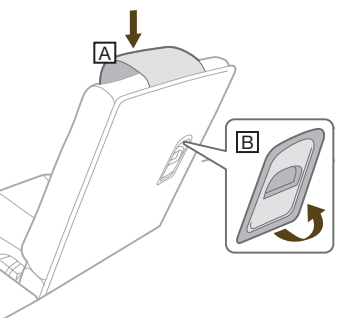

2009 Hyundai Santa Fe Quick Reference Guide

occupant classification system will disable the right front passenger's air bag under certain conditions (light

on). Refer to the Owners' Manual for a

driver's side impact air bag are not part

of the occupant classification system.

complete description of this system.

NOTE: The driver's air bag and the

🗩 HYUNDAI

# Santa Fe Customer Deliver Check List (continued)

### TIRE PRESSURE MONITORING SYSTEM (TPMS) – PAGE 12

#### LOW TIRE PRESSURE INDICATOR: Illuminates if one or more of your tires is significantly under-inflated. Safely park and inflate them to the

proper pressure. **NOTE:** Tire pressure may vary in colder temperatures causing the low tire pressure indicator (!) to illuminate. Inflate tires according to the Tire Pressure Label located on the driver's side door pillar.

• TPMS MALFUNCTION INDICATOR: Have the system checked by an authorized Hyundai dealer.

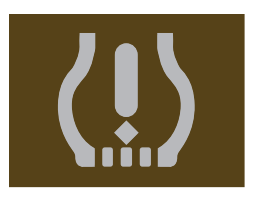

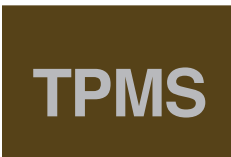

## **During Delivery**

- HELP CUSTOMER PAIR PHONE WITH BLUETOOTH (IF APPLICABLE)
- DEMONSTRATE AUDIO SYSTEM OPERATION INCLUDING PRESETS (OPTIONAL IPOD<sup>®</sup> CABLE AVAILABLE)
- ☐ DEMONSTRATE HOW TO SET CLOCK
- EXPLAIN AND REVIEW FIRST SERVICE PROCEDURE AND AMERICA'S BEST WARRANTY – PROVIDE SERVICE REPRESENTATIVE BUSINESS CARD

Date

☐ ASK IF CUSTOMER HAS ANY QUESTIONS

| <u> </u> | <b>A</b> 11 1 |
|----------|---------------|
| Sales    | Consultant    |

Sales Manager

Date

Customer

Date

## Santa Fe Customer Deliver Check List

| Hyundai Owner    | Dealership Name  |
|------------------|------------------|
|                  |                  |
| Sales Consultant | Date             |
|                  |                  |
| VIN              | Previous Vehicle |
|                  |                  |

## **Before Delivery**

- CONFIRM "GOOD BATTERY" STAPLE TEST TICKET HERE
   MIDTRONICS TEST CCA 600A
- VERIFY ALL TIRE PRESSURES ARE 30 PSI
- □ VERIFY ALL REMOTE KEYLESS ENTRY LOCK/UNLOCK
- VERIFY VEHICLE IS CLEAN, IN GOOD CONDITION, FREE OF CHIPS AND SCRATCHES
- ENSURE FLOORMATS ARE SNAPPED INTO PLACE (IF APPLICABLE)

# Walk the customer through each of the following key delivery features

Wiper/Washer – Page 5

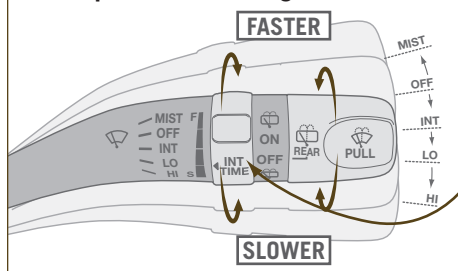

- Move the switch up or down to one of the four positions.
- WIPE / WASH to use the washer pull the lever towards you.
- To adjust INT speed rotate.
- For rear wipers, rotate the end of the wiper stock.
- Heater and Air Conditioning Controls Page 10

To speed up front windshield defogging:

- Increase temperature
- Increase fan speed
- Select defrost button

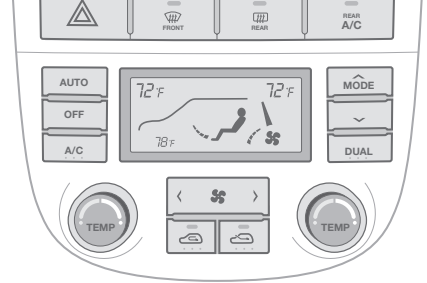